# DALI初心者学習キット説明書 10.アドレッシング

smartlight.co.jp/2021/05/24/dali-beginnerskit-manual-10/

イシカワ

2021年5月24日

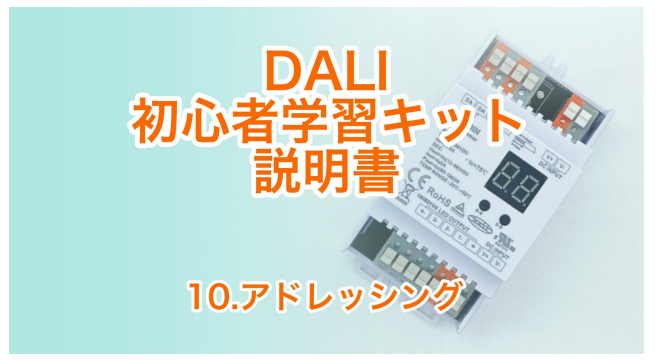

<u>このページをPDFでダウンロードする</u>

スマートライト株式会社にて販売しておりますDALI初心者学習キットは、DALI制御を実際に体験していただけるものです。

このページはDALI初心者学習キット説明書「10.アドレッシング」です。

前の作業はこちら  $\Rightarrow$  DALI初心者学習キット説明書 9.PCの準備 キットの内容はこちら  $\Rightarrow$  DALI初心者学習キット説明書 2.キットの内容

参考 ⇒ DALI初心者学習キットの接続&学習レポート No.2 アドレッシング

目次

- <u>DALIモニターでチェック</u>
- <u>アドレッシングをする</u>
- 【動画】アドレッシング

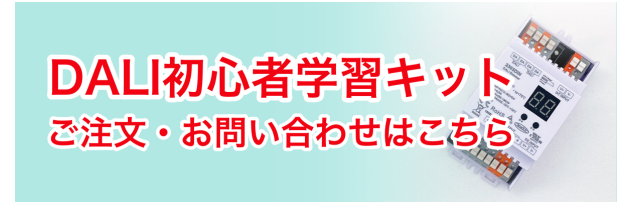

### DALIモニターでチェック

アドレッシングの前にDALIモニターで接続にエラーがないか確認しましょう。

DALIモニターを起動させます。 調光パネルを操作すると

| Ē.     | Log  | ► II 0   | K IF    | SET UIEU ? find Hex find Addr. find Cmd.               |   |
|--------|------|----------|---------|--------------------------------------------------------|---|
| Line A | Type | Hex Data | Address | Command Time Date Comment                              | ^ |
| 76     | DAP  | FEDA     | Bcast   | DIRECT ARC POWER (DAPC) 218 (395982:58.176 21.04.2021  |   |
| 77     | DAP  | FEDB     | Bcast   | DIRECT ARC POWER (DAPC) 219 (386%92:58.232 21.04.2021  |   |
| 78     | DAP  | FEDC     | Bcast   | DIRECT ARC POWER (DAPC) 220 (405%2:58.288 21.04.2021   |   |
| 79     | DAP  | FEDE     | Bcast   | DIRECT ARC POWER (DAPC) 222 (425932:58.345 21.04.2021  |   |
| 80     | DAP  | FEE0     | Bcast   | DIRECT ARC POWER (DAPC) 224 (446982:58.401 21.04.2021  |   |
| 81     | DAP  | FEE2     | Bcast   | DIRECT ARC POWER (DAPC) 226 (495982:58.457 21.04.2021  |   |
| 82     | DAP  | FEE3     | Bcast   | DIRECT ARC POWER (DAPC) 227 (489982:58.546 21.04.2021  |   |
| 83     | DAP  | FEE4     | Bcast   | DIRECT ARC POWER (DAPC) 228 (498%):58.602 21.04.2021   |   |
| 84     | DAP  | FEE5     | Bcast   | DIRECT ARC POWER (DAPC) 229 (516982:58.658 21.04.2021  |   |
| 85     | DAP  | FEE7     | Bcast   | DIRECT ARC POWER (DAPC) 231 (565932:58.714 21.04.2021  |   |
| 86     | DAP  | FEE8     | Bcast   | DIRECT ARC POWER (DAPC) 232 (56982:58.770 21.04.2021   |   |
| 87     | DAP  | FEE8     | Bcast   | DIRECT ARC POWER (DAPC) 232 (56592:59.146 21.04.2021   |   |
| 88     | DAP  | FEE9     | Bcast   | DIRECT ARC POWER (DAPC) 233 (58982:59.252 21.04.2021   |   |
| 89     | DAP  | FEEA     | Bcast   | DIRECT ARC POWER (DAPC) 234 (585%2:59.319 21.04.2021   |   |
| 90     | DAP  | FEEB     | Bcast   | DIRECT ARC POWER (DAPC) 235 (606%2:59.376 21.04.2021   |   |
| 91     | DAP  | FEEC     | Bcast   | DIRECT ARC POWER (DAPC) 236 (616982:59.432 21.04.2021  |   |
| 92     | DAP  | FEEE     | Bcast   | DIRECT ARC POWER (DAPC) 238 (669982:59.488 21.04.2021  |   |
| 93     | DAP  | FEEF     | Bcast   | DIRECT ARC POWER (DAPC) 239 (686982:59.544 21.04.2021  |   |
| 94     | DAP  | FEF0     | Bcast   | DIRECT ARC POWER (DAPC) 240 (686982:59.595 21.04.2021  |   |
| 95     | DAP  | FEF1     | Bcast   | DIRECT ARC POWER (DAPC) 241 (70982:59.635 21.04.2021   |   |
| 96     | DAP  | FEF2     | Bcast   | DIRECT ARC POWER (DAPC) 242 (70932:59.686 21.04.2021   |   |
| 97     | DAP  | FEF3     | Bcast   | DIRECT ARC POWER (DAPC) 243 (71698): 59.726 21.04.2021 |   |
| 98     | DAP  | FEF4     | Bcast   | DIRECT ARC POWER (DAPC) 244 (76992:59.782 21.04.2021   |   |
| 99     | DAP  | FEF5     | Bcast   | DIRECT ARC POWER (DAPC) 245 (7898):00.201 21.04.2021   |   |
| 100    | DAP  | FEF5     | Bcast   | DIRECT ARC POWER (DAPC) 245 (7898):00.257 21.04.2021   |   |
| 101    | DAP  | FEF6     | Bcast   | DIRECT ARC POWER (DAPC) 246 (80983:00.319 21.04.2021   |   |
| 102    | DAP  | FEF7     | Bcast   | DIRECT ARC POWER (DAPC) 247 (8693):00.376 21.04.2021   |   |
| 103    | DAP  | FEF7     | Bcast   | DIRECT ARC POWER (DAPC) 247 (86983:00.426 21.04.2021   |   |
| 104    | DAP  | FEF8     | Bcast   | DIRECT ARC POWER (DAPC) 248 (8593):00.467 21.04.2021   |   |
| 105    | DAP  | FEF9     | Bcast   | DIRECT ARC POWER (DAPC) 249 (895983:00.518 21.04.2021  |   |
| 106    | DAP  | FEFA     | Bcast   | DIRECT ARC POWER (DAPC) 250 (90983:00.557 21.04.2021   |   |
| 107    | DAP  | FEFB     | Bcast   | DIRECT ARC POWER (DAPC) 251 (92983:00.597 21.04.2021   |   |
| 108    | DAP  | FEFB     | Bcast   | DIRECT ARC POWER (DAPC) 251 (92983:00.642 21.04.2021   |   |
| 109    | DAP  | FEFD     | Bcast   | DIRECT ARC POWER (DAPC) 253 (976983:00.682 21.04.2021  |   |
| 110    | DAP  | FEFD     | Bcast   | DIRECT ARC POWER (DAPC) 253 (99698):00.722 21.04.2021  |   |
| 111    | DAP  | FEFE     | Bcast   | DIRECT ARC POWER (DAPC) 254 (100 38)00 768 21.04 2021  |   |

操作に連動して文字が表示されます。 他のボタンも押してみてDALIモニターにエラーが表示されないか確認します。

## アドレッシングをする

全て接続ができているDALI初心者学習キットに電源を入れて、DALIコンフィグレーターをUSBケー ブルでPCに接続しておきます。

masterCONFIGURATORソフトを起動します。

| www.project - masterCONFIGURATOR V2. | 360.76                                                                                                    |  |  |  |  |  |  |
|--------------------------------------|----------------------------------------------------------------------------------------------------|--|--|--|--|--|--|
| File Settings Commissioning Tools V  | ew ?                                                                                                    |  |  |  |  |  |  |
| 🗅 🖻 🖬 🖶 🛠 🖈                          | د                                                                                                    |  |  |  |  |  |  |
| - R DALLBus: no DALL interface found | Commissioning steps                                                                                               |  |  |  |  |  |  |
|                                      | 1. Test installation Search devices                                                                               |  |  |  |  |  |  |
|                                      | 2. Addressing                                                                                                    |  |  |  |  |  |  |
|                                      |                                                                                                    |  |  |  |  |  |  |
|                                      | 3. Check addressing                                                                                               |  |  |  |  |  |  |
| 4. Grouping                          |                                                                                                    |  |  |  |  |  |  |
|                                      | 5. Set scenes                                                                                                    |  |  |  |  |  |  |
|                                      |                                                                                                    |  |  |  |  |  |  |
| Quick test                           |                                                                                                    |  |  |  |  |  |  |
|                                      | Off Maximum level Minimum level Brighten Dim                                                                      |  |  |  |  |  |  |
|                                      | Recal scenes                                                                                                    |  |  |  |  |  |  |
|                                      | 0 1 2 3 4 5 6 7 8 9 10 11 12 13 14 15                                                                             |  |  |  |  |  |  |
|                                      |                                                                                                    |  |  |  |  |  |  |
|                                      | parameters are sent to all devices (broadcast) or to selected group                                               |  |  |  |  |  |  |
|                                      |                                                                                                    |  |  |  |  |  |  |
|                                      | Set DALI default parameters                                                                                       |  |  |  |  |  |  |
|                                      | save         Fade Time:         <0.7 s (0)         extended:         1         v         v         =         fast |  |  |  |  |  |  |
|                                      | save Fade Rate: 45 Steps/s [7]                                                                                    |  |  |  |  |  |  |
|                                      | save Minimum Level: 1.0 % [85]                                                                                    |  |  |  |  |  |  |
|                                      | save Maximum Level: 100 % [254]                                                                                   |  |  |  |  |  |  |
|                                      | save Power On Level: 🔽 100 % [254]                                                                                |  |  |  |  |  |  |
|                                      | save System Failure Level: 🔽 100 % [254]                                                                          |  |  |  |  |  |  |
|                                      |                                                                                                    |  |  |  |  |  |  |
|                                      |                                                                                                    |  |  |  |  |  |  |
|                                      |                                                                                                    |  |  |  |  |  |  |
|                                      |                                                                                                    |  |  |  |  |  |  |
|                                      |                                                                                                    |  |  |  |  |  |  |

右側エリアのCommissioning stepsのボックスの中、「2.Addressing」をクリックします。

| New project - masterCONFIGURATOR V2  | .36.0.76                                                                                                    |  |  |  |  |  |
|--------------------------------------|----------------------------------------------------------------------------------------------------|--|--|--|--|--|
| File Settings Commissioning Tools    | View ?                                                                                                    |  |  |  |  |  |
| 一截 [DALI Bus no DALI interface found | Commissioning steps<br>1. Test installation<br>2. Addressing<br>3. Check Addressing<br>4. Grouping<br>5. Set Scenes                                                                                                    |  |  |  |  |  |
|                                      | Out         tet         Minimalian         Brighten         Dim           Recall scenes         0         1         2         3         4         5         6         7         8         9         10         11         12         13         14         15                                                                                                    |  |  |  |  |  |
|                                      | parameters are sent to all devices (broadcast) or to selected group     Set DALI default parameters                                                                                                    |  |  |  |  |  |
|                                      | save         Fade Time:         <0.7 s [0]                                                                                                    |  |  |  |  |  |
|                                      | save         Minimum Level:         1.0 % [85]           save         Maximum Level:         100 % [554]                                                                                                    |  |  |  |  |  |
|                                      | Save         System Failure Level:         Image: 100 million failure level:         Image: 100 million failure level:         Image: 100 million failu |  |  |  |  |  |

「Addressing wizard」が開きます。

「New initialization (新しく全部の器具にアドレスを設定する)」を選択して次に進めていきます。

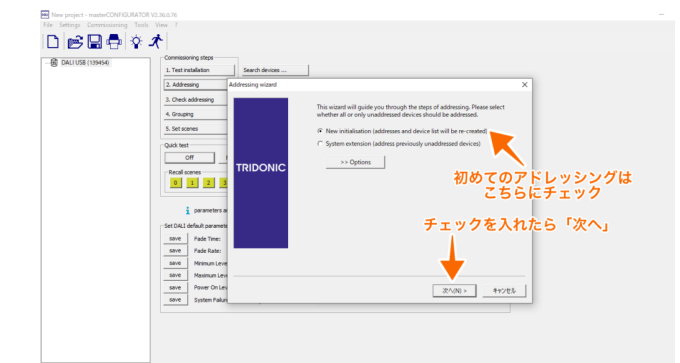

#### アドレッシング中。

| Commissionin                                                             | g steps                                                             |                 |                                                                                                    |                      |
|--------------------------------------------------------------------------|---------------------------------------------------------------------|-----------------|----------------------------------------------------------------------------------------------------|----------------------|
| 1. Test insta                                                            | lation                                                              | Search devices  |                                                                                                    |                      |
| 2. Addressin                                                             | g Ad                                                                | dressing wizard |                                                                                                    | ×                    |
| 3. Check add                                                             | tressing                                                            |                 | Searching for DALI Mastercontrollers.                                                                                                    | _                    |
| 4. Grouping                                                              |                                                                     |                 |                                                                                                    |                      |
| 5. Set scenes                                                            |                                                                     |                 | Addressing                                                                                                    |                      |
| Quick test<br>Off<br>Recall scen<br>0 1<br>set DALI defi<br>save<br>save | es<br>2 3<br>aut paramete<br>ade Time:<br>ade Rate:<br>Hinimum Leve | TRIDONIC        | 5 11 110 (An)<br>5 11 110 (An)<br>5 110 (An)<br>5 110 (An)<br>5 1 |                      |
| save F<br>save F                                                         | Naxmum Levy<br>Power On Lev<br>System Failure                       |                 |                                                                                                    | 次へ(N) > <b>キャンセル</b> |

アドレッシング完了。

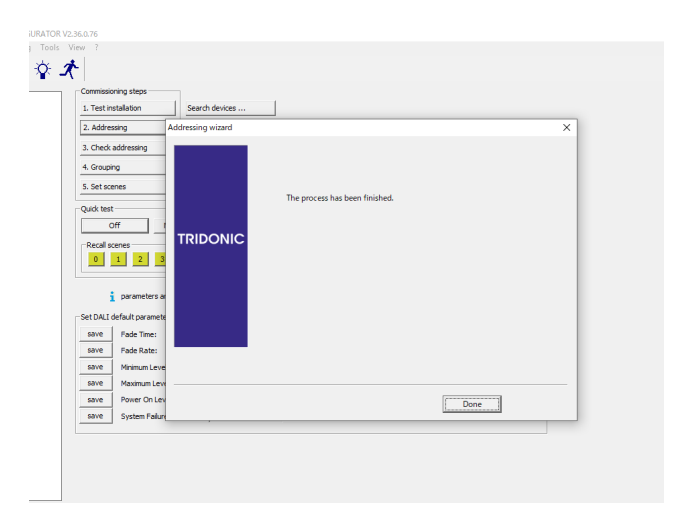

アドレス0 (A0) 、アドレス1 (A1) 、アドレス (A2) 、アドレス (A3) の4つのLEDが検出されました。

| New project - masterCONFIGURATOR V2. | 36.0.76                                    |                        |                    |                        |                |
|--------------------------------------|--------------------------------------------|------------------------|--------------------|------------------------|----------------|
| File Settings Commissioning Tools V  | iew ?                                      |                        |                    |                        |                |
| 🗅 🖻 🖬 🖨 🛠 🖈                          | L                                          |                        |                    |                        |                |
|                                      | read                                       | save Q                 | Quick test 0       | readdress Fa           | ctory settings |
|                                      | Device information                         |                        |                    |                        |                |
| 221 LED (A1)                         | unknown                                    |                        |                    |                        |                |
| LED (A2)                             | Date of manufacture: Firm                  | ware version: DALI ver | rsion: eD version: | Article number: Serial | number:        |
|                                      | unknown V0.3                               | 3 V1.0                 | unknown            | unknown 0549           | 9437.ff100a    |
|                                      | Basic configuration     Member of group(s) | LED Status             | ]                  |                        |                |
|                                      | 0 1 2 3                                    | 4 5 6 7                | 7 8 9 10           | 11 12 13               | 14 15          |
| 4つのLEDが                              | 検出された                                      | □ Scene 4              | MASK               | Scene 8 MASK           |                |
|                                      | 🔽 Scene 1 51 % [229]                       | Scene 5                | MASK               | Scene 9 MASK           | E :            |
|                                      | ▼ Scene 2 10 % [170]                       | Scene 6                | MASK               | Scene 10 MASK          | E :            |
|                                      | I Scene 3 0.0 % [0]                        | Scene 7                | MASK               | Scene 11 MASK          | □   □:         |
|                                      | - Set DAI I default parameter              | s                      |                    |                        |                |
|                                      | Fade time:                                 | <0.7 s [0]             | 1                  |                        |                |
|                                      | Fade rate:                                 | 89 Steps/s [5]         |                    |                        |                |
|                                      | Minimum level:                             | 0,1%[1]                | 1                  |                        | Physica        |
|                                      | Maximum level:                             | 100 % [254]            |                    |                        | 1              |
|                                      | Power On Levels                            | 20 % [254]             |                    |                        | _              |
|                                      | romer om eeven                             | 0 /0 (190)             | 4                  | 7                      |                |

これでアドレッシングは完了です。

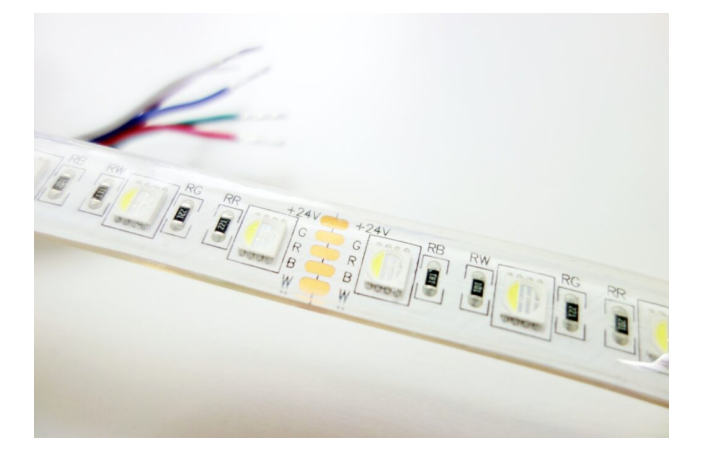

次はDALI初心者学習キット説明書 11.クイックテストで色を確認です。

# 【動画】アドレッシング

この記事の内容は動画でも見ることができます <u>|DALI KNX EnOcean照明制御チャンネル</u>

この記事の内容は動画でも見ることができます ⇒ DALI初心者キット説明書 10.アドレッシング

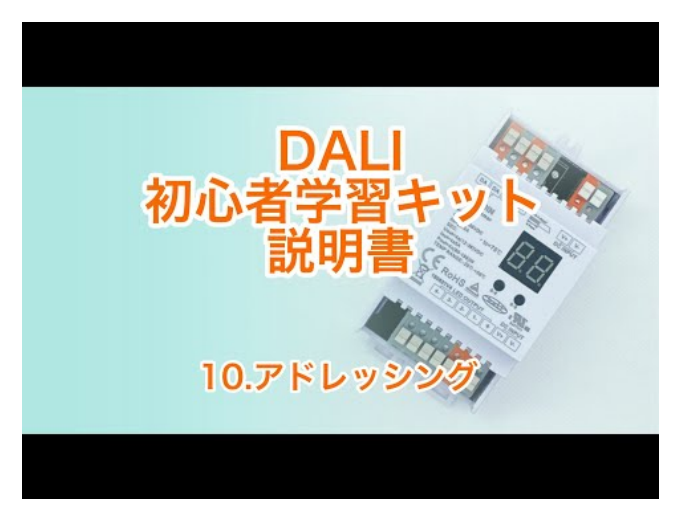

Watch Video At: https://youtu.be/WsLXn8D4zRU

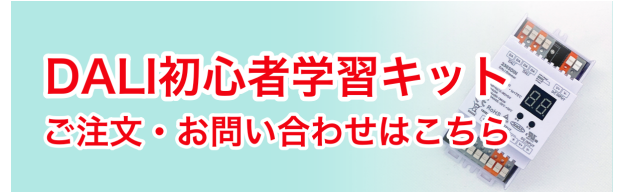